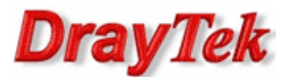

- 1. Konfiguracja serwera VPN
- 2. Konfiguracja klienta VPN
- 3. Status połączenia

Procedura konfiguracji została oparta na poniższym przykładzie.

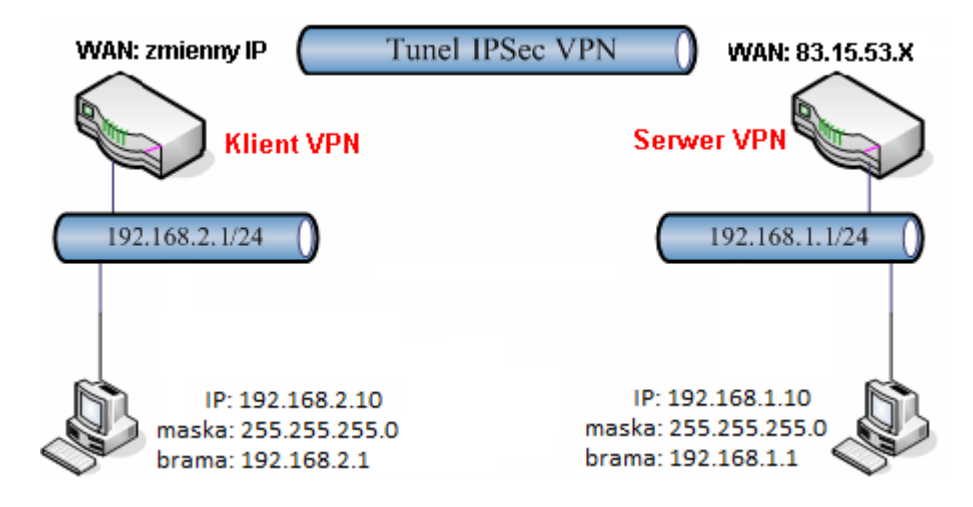

Główne założenia:

- typ tunelu: LAN-LAN z routingiem pomiędzy podsieciami
- protokół VPN: IPSec
- szyfrowanie: AES
- integralność: SHA1 lub MD5
- autentykacja: klucz IKE
- aktywność tunelu: zawsze
- serwer VPN oraz klient VPN wspierają DPD dla IPSec
- różne adresacje LAN:
  - serwer VPN: 192.168.1.1 /24
  - klient VPN: 192.168.2.1 /24

## Uwaga!

Wymagane są różne adresacje sieci lokalnych

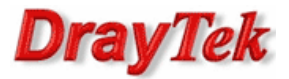

### 1. Konfiguracja serwera VPN

Przejdź do zakładki **VPN i Dostęp Zdalny>>Protokoły VPN** w panelu konfiguracyjnym routera i sprawdź (lub zaznacz) czy jest włączona obsługa protokołu IPSec. Domyślnie włączona jest obsługa protokołów PPTP, IPSec i L2TP.

VPN i Dostęp Zdalny>> Protokoły VPN

| Protokoły VPN |          |                     |
|---------------|----------|---------------------|
|               | 1        | Włącz obsługę PPTP  |
|               | <b>v</b> | Włącz obsługę IPSec |
|               | 1        | Włącz obsługę L2TP  |
|               |          | Włącz dostęp ISDN   |

Przejdź do zakładki **VPN i Dostęp Zdalny>>Połączenia LAN-LAN**. Stwórz odpowiedni profil do obsługi tunelu (w przykładzie użyto profilu nr 1) i wpisz odpowiednie dane.

Konfiguracja części **Ustawienia ogólne** zgodna z założeniami przykładu:

- wpisz dowolną nazwę profilu
- zaznacz Włącz profil
- jako kierunek inicjacji wybierz **Dial-In**
- ustaw Czas nieaktywności. Domyślnie jest tam wartość 300 oznaczająca rozłączenie tunelu po 5 minutach, gdy Vigor nie odnotuje ruchu VPN. Wpisz 0 w polu czas nieaktywności jeśli Vigor ma pozostawić połączenie pomimo braku ruchu. IPSec nie posiada wbudowanych mechanizmów detekcji połączenia – detekcja połączenia realizowana jest za pomocą DPD (Dead Peer Detection).

| 1. Ustawienia ogólne                                                                                                   |                                                                         |  |  |  |
|----------------------------------------------------------------------------------------------------|-------------------------------------------------------------------------|--|--|--|
| Nazwa profilu od 2820                                                                                                  | Kierunek inicjacji 🔘 Oba 🔘 Dial-Out 💿 Dial-In                           |  |  |  |
| Włącz profil         Połączenie VPN przez:       WAN1 najpierw 💌         Nazwy NetBIOS       • Przepuść       • Blokuj | Zawsze aktywne Czas nieaktywności Użyj PING dla podtrzymania PING na IP |  |  |  |

Konfiguracja części Ustawienia Dial-In zgodna z założeniami przykładu:

- w polu Protokół dla połączenia wybierz Tunel IPSec
- zaznacz Określ Zdalna brama VPN, a w polu ID wpisz odpowiedni identyfikator. W przykładzie użyto 'IDtest'
- w polu Tryb uwierzytelniania IKE wybierz Klucz IKE. Kliknij przycisk Klucz IKE pojawi się okno, w które wpisz odpowiedni klucz. W przykładzie użyto klucza 'test'

| 🦉 http://192.168.1.1/ - Konfiguracja | http://192.168.1.1/ - Konfiguracja routera - Windows Internet Explorer |  |  |  |
|--------------------------------------|------------------------------------------------------------------------|--|--|--|
|                                      |                                                                        |  |  |  |
| Uwierzyteinianie IKE                 |                                                                        |  |  |  |
| Klucz IKE                            | ••••                                                                   |  |  |  |
| Potwierdź klucz IKE                  | ••••                                                                   |  |  |  |
|                                      |                                                                        |  |  |  |
|                                      | Ok                                                                     |  |  |  |
|                                      |                                                                        |  |  |  |

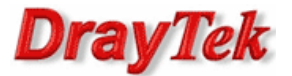

• w polu Poziom zabezpieczeń IPSec wybierz AES.

| 3. Ustawienia Dial-In (odbiór wywołania z inne | ego routera)                  |  |
|------------------------------------------------|-------------------------------|--|
| Akceptowane protokoły                          |                               |  |
| ISDN                                           | Użytkownik ???                |  |
| РРТР                                           | Hasło                         |  |
| ✓ Tunel IPSec                                  | Kompresja VJ 💿 Włącz 🔿 Wyłącz |  |
| L2TP z polisą IPSec Brak                       | Tryb uwierzytelniania IKE     |  |
| ☑ Określ Zdalna brama VPN                      | Klucz IKE                     |  |
| IP zdalnego serwera                            | Klucz IKE                     |  |
|                                                | Podpis cyfrowy (cert. X.509)  |  |
| lub ID IDtest                                  | Brak 🗸                        |  |
|                                                | Poziom zabezpieczeń IPSec     |  |
|                                                | 🗌 Średni(AH)                  |  |
|                                                | Wysoki(ESP)                   |  |
|                                                | DES 3DES AES                  |  |

Konfiguracja części Adresacja i routing oraz NAT wewnątrz połączenia zgodna z założeniami przykładu:

• w przykładzie Zdalna podsieć: 192.168.2.0, Maska podsieci zdalnej: 255.255.255.0

4. Adresacja i routing oraz NAT wewnątrz połączenia

| Własny WAN IP          | 0.0.0.0         | RIP dla VPN Wyłącz 💙                             |
|------------------------|-----------------|--------------------------------------------------|
| IP zdalnej bramy       | 0.0.0.0         | Z lokalnej podsieci do zdalnej podsieci, wykonaj |
| IP zdalnej podsieci    | 192.168.2.0     | Routing 🚩                                        |
| Maska zdalnej podsieci | 255.255.255.0   | Zmień trase domyślna do tego tunelu VPN          |
|                        | Więcej podsieci | ( Tylko dla pojedyńczego WANu )                  |

### Uwaga!!!

W niektórych modelach dostępne są dodatkowe pola określające IP lokalnej podsieci oraz jej maskę. Poniżej konfiguracja zgodna z założeniami przykładu.

| IP zdalnej podsieci     | 192.168.2.0   |  |
|-------------------------|---------------|--|
| Maska zdalnej podsieci  | 255.255.255.0 |  |
| IP lokalnej podsieci    | 192.168.1.1   |  |
| Maska lokalnej podsieci | 255.255.255.0 |  |

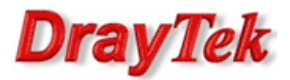

# 2. Konfiguracja klienta VPN

Przejdź do zakładki **VPN i Dostęp Zdalny>>Protokoły VPN** w panelu konfiguracyjnym routera i sprawdź (lub zaznacz) czy jest włączona obsługa protokołu IPSec. Domyślnie włączona jest obsługa protokołów PPTP, IPSec i L2TP.

VPN i Dostęp Zdalny>> Protokoły VPN

| Protokoły VPN |          |                     |
|---------------|----------|---------------------|
|               | <b>~</b> | Włącz obsługę PPTP  |
|               |          | Włącz obsługę IPSec |
|               | ~        | Włącz obsługę L2TP  |
|               |          | Włącz dostęp ISDN   |

Przejdź do zakładki **VPN i Dostęp Zdalny>>Połączenia LAN-LAN**. Stwórz odpowiedni profil do obsługi tunelu (w przykładzie użyto profilu nr 1) i wpisz odpowiednie dane.

Konfiguracja części **Ustawienia ogólne** zgodna z założeniami przykładu:

- wpisz dowolną nazwę profilu
- zaznacz Włącz profil
- jako kierunek inicjacji wybierz **Dial-Out**
- zaznacz Zawsze aktywne ustawisz czas nieaktywności -1, gdy połączenie ma być aktywne cały czas.

Konfiguracja części Ustawienia Dial-Out zgodna z założeniami przykładu:

- w polu Protokół dla połączenia wybierz Tunel IPSec
- w polu IP/nazwa DNS serwera VPN wpisz adres IP routera, do którego zestawiasz tunel VPN, albo jego nazwę. W przykładzie adres IP 83.15.53.X
- w polu Tryb uwierzytelniania IKE wybierz Klucz IKE. Kliknij przycisk Klucz IKE pojawi się okno, w które wpisz odpowiedni klucz. W przykładzie użyto klucza 'test'

| 🖉 http://192.168.1.1/ - Konfiguracja rou | http://192.168.1.1/ - Konfiguracja routera - Windows Internet Explorer |  |  |  |
|------------------------------------------|------------------------------------------------------------------------|--|--|--|
|                                          |                                                                        |  |  |  |
| Uwierzytelnianie IKE                     |                                                                        |  |  |  |
| Klucz IKE                                | ••••                                                                   |  |  |  |
| Potwierdź klucz IKE                      | ••••                                                                   |  |  |  |
|                                          |                                                                        |  |  |  |
|                                          | Ok                                                                     |  |  |  |
|                                          |                                                                        |  |  |  |

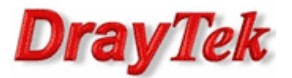

 w polu Poziom zabezpieczeń IPSec wybierz protokół realizujący szyfrowanie i uwierzytelnianie Wysoki(ESP). W przykładzie użyto AES z autentykacją. Kliknij przycisk Zaawansowane – pojawi się okno, w którym możesz zmodyfikować Ustawienia zaawansowane IKE. Wybierz Tryb agresywny i wpisz Lokalny ID (w przykładzie użyto 'IDtest').

| Ustawienia zaawansowa  | ane IKE                                           |  |
|------------------------|---------------------------------------------------|--|
| Faza 1 IKE/tryb        | ○ Tryb główny                                     |  |
| Faza 1 IKE/propozycja  | DES_MD5_G1/DES_SHA1_G1/3DES_MD5_G1/3DES_SHA1_G1 🔽 |  |
| Faza 2 IKE/propozycja  | AES_SHA1/AES_MD5 💌                                |  |
| Faza 1 IKE/czas klucza | 28800 (900 ~ 86400)                               |  |
| Faza 2 IKE/czas klucza | 3600 (600 ~ 86400)                                |  |
| Opcja PFS              | <ul> <li>Wyłącz</li> <li>Włącz</li> </ul>         |  |
| Lokalny ID             | IDtest                                            |  |
|                        |                                                   |  |
|                        | OK Zamknij                                        |  |

#### 2. Ustawienia Dial-Out (inicjacja do innego routera)

| Protokół dla połączenia    | Typ łącza ISDN                  | 64k bps \vee   |  |
|----------------------------|---------------------------------|----------------|--|
|                            | Użytkownik                      | ???            |  |
| О РРТР                     | Hasło                           |                |  |
| Tunel IPSec                | Uwierzytelnianie PPP            | PAP/CHAP V     |  |
| O L2TP z polisą IPSec Brak | Kompresja VJ                    | Włącz O Wyłącz |  |
| IP/nazwa DNS serwera VPN.  | Tryb uwierzytelniania           | IKE            |  |
| 83 15 53 X                 | Klucz IKE     K                 |                |  |
|                            | Klucz IKE                       | •••••          |  |
|                            | O Podpis cyfrowy (cert          | . X.509)       |  |
|                            | Brak 🗸                          |                |  |
|                            |                                 |                |  |
|                            | Poziom zabezpieczen IPSec       |                |  |
|                            | Wysoki (ESP) AES z autentykacja |                |  |
|                            |                                 |                |  |
|                            | Zaawansowane                    |                |  |

Konfiguracja części Adresacja i routing oraz NAT wewnątrz połączenia zgodna z założeniami przykładu:

• w przykładzie Zdalna podsieć: 192.168.1.0, Maska podsieci zdalnej: 255.255.255.0

| 4. Adresacja i routing oraz NAT wewnątrz połączenia |                 |  |                                                           |                      |
|-----------------------------------------------------|-----------------|--|-----------------------------------------------------------|----------------------|
| Własny WAN IP                                       | 0.0.0.0         |  | RIP dla VPN                                               | Wyłącz 🖌             |
| IP zdalnej bramy                                    | 0.0.0.0         |  | Z lokalnej podsieci do zdalnej podsieci, wykon            |                      |
| IP zdalnej podsieci                                 | 192.168.1.0     |  |                                                           | Routing 🚩            |
| Maska zdalnej podsieci                              | 255.255.255.0   |  | Zmień trasę domyślną do t<br>( Tylko dla pojedyńczego WAN | a do tego tunelu VPN |
|                                                     | Więcej podsieci |  |                                                           | o WANu )             |

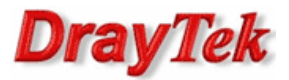

# 3. Status połączenia (od strony klienta VPN)

O tym, czy tunel został zainicjowany, możesz przekonać się wybierając **VPN i Dostęp Zdalny>>Zarządzanie połączeniem** (rysunek poniżej).

| VPN i Dostęp Zdalny>> Zarządzanie połączeniem |                               |                    |                   |                |                       |                                 |                       |              |          |  |
|-----------------------------------------------|-------------------------------|--------------------|-------------------|----------------|-----------------------|---------------------------------|-----------------------|--------------|----------|--|
| Wymuszanie inicjacji połączeń                 |                               |                    |                   |                |                       | Czas odświeżania : 10 🗸 Odśwież |                       |              |          |  |
| ( do 5500 ) 83.15.53. X                       |                               |                    |                   |                | ✓ Inicjuj             |                                 |                       |              |          |  |
| <b>Stan połą</b><br>Bieżąca st                | <b>czenia VPN</b><br>rona: 1  |                    |                   |                |                       | Nrs                             | strony                | Pr           | zejdź >> |  |
| VPN                                           | Тур                           | Zdalny IP          | Sieć<br>wirtualna | Tx<br>pakietów | Tx<br>prędk.<br>(Bps) | Rx<br>pakietów                  | Rx<br>prędk.<br>(Bps) | Czas<br>akt. |          |  |
| 1<br>( do 5500 )                              | IPSec Tunnel<br>AES-SHA1 Auth | 83.15.53. <b>X</b> | 192.168.1.0/24    | 182            | 480                   | 261                             | 3947                  | 0:9:20       | Rozłącz  |  |
|                                               |                               |                    |                   |                | xxxxx<br>xxxxx        | xxx : Dane<br>xxx : nie s       | e są szy<br>a szyfro  | frowane.     | э.       |  |

Inny sposób to np. zwykły ping. Wybierz Menu Start a następnie Uruchom i wpisz cmd . Następnie wykonaj polecenie: ping adres\_hosta\_w\_LAN-ie (patrz rysunek poniżej, gdzie host posiada adres LAN-owy 192.168.1.10). Po zainicjowaniu tunelu otrzymasz poprawną odpowiedź na ping – świadczy ona o poprawnej komunikacji w tunelu VPN.

| C:>>ping 192.168.1.10                                                                                                    |
|----------------------------------------------------------------------------------------------------|
| Badanie 192.168.1.10 z użyciem 32 bajtów danych:                                                                                                    |
| Odpowiedź z 192.168.1.10: bajtów=32 czas=3ms TTL=126<br>Odpowiedź z 192.168.1.10: bajtów=32 czas=3ms TTL=126<br>Odpowiedź z 192.168.1.10: bajtów=32 czas=3ms TTL=126<br>Odpowiedź z 192.168.1.10: bajtów=32 czas=3ms TTL=126 |
| Statystyka badania ping dla 192.168.1.10:<br>Pakiety: Wysłane = 4, Odebrane = 4, Utracone = 0 (0% straty),<br>Szacunkowy czas błądzenia pakietów w millisekundach:<br>Minimum = 3 ms, Maksimum = 3 ms, Czas średni = 3 ms    |

Krzysztof Skowina Specjalista ds. rozwiązań sieciowych BRINET Sp. z o.o. k.skowina@brinet.pl